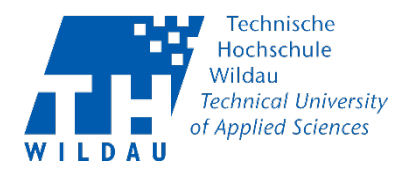

#### Voraussetzungen:

OpenBoard ist auf Ihrem Rechner installiert und das Wacom One Creative Pen Display ist am Rechner richtig angeschlossen und funktionsbereit.

#### Inhaltsverzeichnis

| 1. OpenBoard Anzeige nur auf Wacom One Creative Pen Display | 2 |
|-------------------------------------------------------------|---|
| 2. Alternative zu Punkt 1: Arbeiten mit beiden Bildschirmen | 3 |
| 3. Betriebsart (Startanzeige Bord oder Schreibtisch)        | 4 |
| 4. Betriebsart beim Starten des Programmes ändern           | 5 |
| 4. Betriebsart im laufenden Betrieb ändern                  | 6 |
| 5. Podcast (Bildschirmaufnahme)                             | 7 |
| 6. Dokumente Importieren                                    | 8 |
| 7. Bildschirmausschnitt                                     | 9 |

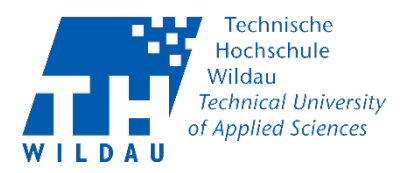

### 1. OpenBoard Anzeige nur auf Wacom One Creative Pen Display

**WICHTIG:** Aktivieren Sie diese Funktion nur dann, wenn Sie parallel mit 2 Bildschirmen arbeiten und das Programm nur auf dem zweiten Bildschirm angezeigt werden soll.

Starten Sie das Programm OpenBoard, diese startet im "Whiteboard Modus" (s. Abb. 1 Beispiel Whiteboard).

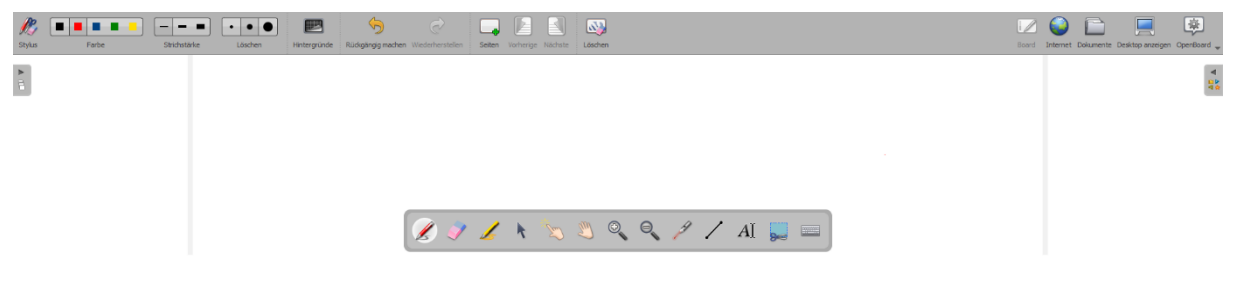

Abbildung 1 - Whiteboard

Zum Öffnen der OpenBoard Einstellungen, klicken Sie auf das OpenBoard Symbol. Dort finden Sie den Punkt "Einstellungen" - klicken Sie diesen an. (s. Abb. 2 OpenBoard Menü)

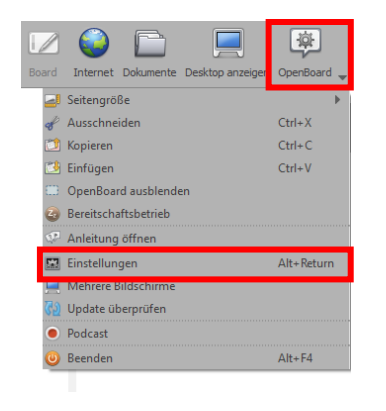

Abbildung 2 - OpenBoard Menü

Es öffnet sich ein neues Fenster. In diesem Fenster finden Sie den Punkt "Kontroll- und Anzeige-Bildschirm vertauschen", setzten Sie einen Haken an diesem Punkt und "schließen" Sie das Fenster wieder. (s. Abb. 3 Einstellungen Ansicht)

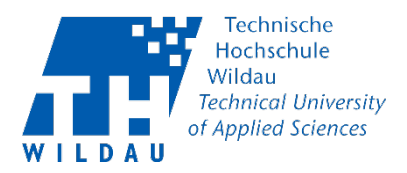

| see: 1.5.4           Awacht         Gitzer         Stift         Marker         Netzenet         Deer           Is held de interne Webuele auf Zweit Eldedem ode Frojektor anzegen         Is held de interne Webuele auf Zweit Eldedem ode Frojektor anzegen         Is held de interne Webuele auf Zweit Eldedem ode Frojektor anzegen           Is held de interne Webuele auf Zweit Eldedem ode Frojektor anzegen         Is held de interne Webuele auf Zweit Eldedem ode Frojektor anzegen           Is held de interne Webuele auf Zweit Eldedem ode Frojektor anzegen         Is held de interne Webuele auf Zweit Eldedem ode Frojektor anzegen           Is held de interne Webuele auf Zweit Eldedem ode Frojektor anzegen         Is helden           Is held de interne Webuele auf Zweit Eldedem ode Frojektor anzegen         Is helden           Is helden auseigen (mepfohlen für Tablet-PC)         Unter anzegen (mepfohlen für Whitzboards)           Is trakture         Is Berutze System Tastakur (empfohlen)           Etelsaart         Is auseigable nur in dehabetscher Ficherfolge aussigen           Is basnagable nur in dehabetscher Ficherfolge aussigen         Is auseigable nur in dehabetscher Ficherfolge aussigen           Is basnagable nur in dehabetscher Ficherfolge aussigen         Is aus           Is auseigable nur in dehabetscher Ficherfolge aussigen         Is aus           Is auseigable nur in dehabetscher Ficherfolge aussigen         Is aus           Is auseigable nur in dehabetscher Ficherfolge aussigen         Is                                                                                                    | Ø Einstellungen                                                           | ?      | ×   |
|----------------------------------------------------------------------------------------------------|---------------------------------------------------------------------------|--------|-----|
| exhrifich elidicatem         Inhult der internen Wickweite auf Zweit-Bildschem oder Projekter anzeigen         Inhult der internen Wickweite auf Zweit-Bildschem oder Projekter anzeigen         Stylue Palette         Inhult der internen Wickweite auf zweit-Bildschem oder Projekter anzeigen         Stylue Palette         Inhult der internen Wickweite auf der Tasten Frojekter         Inhult der Tasten anzeigen (empfohlen für Tablet-Prc)         Unten anzeigen (empfohlen für Tablet-Prc)         Unten anzeigen (empfohlen für Tablet-Prc)         Unten anzeigen (empfohlen für Tablet-Prc)         Unten anzeigen (empfohlen)         Etielskart         Starten in Betriebert:         Starten in Betriebert:         Debumspalte nur in alphabetscher Rehenfolge anzeigen         Datumspalte nur in alphabetscher Rehenfolge anzeigen         Datumspalte nur in alphabetscher Rehenfolge anzeigen         Datumspalte nur in alphabetscher Rehenfolge anzeigen         Datumspalte nur in alphabetscher Rehenfolge anzeigen         Datumspalte nur in alphabetscher Rehenfolge anzeigen         Datumspalte nur in alphabetscher Rehenfolge anzeigen         Datumspalte nur in alphabetscher Rehenfolge anzeigen         Datumspalte nur in alphabetscher Rehenfolge anzeigen         Datumspalte nur in alphabetscher Rehenfolge anzeigen         Datumspalte nur in alphabetscher Rehenfolge                                                                                                    | ersion: 1.5.4<br>Anscht Gitter Stift Marker Netzwerk Uzenzen Credits Über |        |     |
| Brivelik der internen Wicksche auf Zweit-Bildschem oder Projektor anzeigen         I kontrol- und Anzeige-Bildschem verdauschen         Internet Verdau         Ivertrial         Vertrial         Vertrial                                                                                                    | Mehrfach-Bildschirm                                                       |        |     |
| Vive Palette  Vive Palette  Vive Palette  Vive Tetal  Vive Tetal | Inhalt der internen Webseite auf Zweit-Bildschirm oder Projektor anzeigen |        |     |
| bylue Palette                                                                                                    | ♥   Kontrol- und Anzeige-Bildschirm vertauschen                           |        |     |
|                                                                                                    | Stylus-Palette                                                            |        |     |
|                                                                                                    | Horizontal                                                                |        |     |
| Iurktondekte                                                                                                    | O Vertkal                                                                 |        |     |
| Other ansigen (empfohlen für Tablet-PC)     Unten anseigen (empfohlen für Whiteboards)     Text unterhab der Tasten anseigen      Mullet Tastatur      Isaures System-Tastatur (empfohlen)  ethebaart  Starten in Beinebeart: loord       Datumspate nur in alphabetsicher Rehenfolge anseigen      Datumspate nur in alphabetsicher Rehenfolge anseigen      Datumspat    | Funktionsleiste                                                           |        |     |
| Unter arzegen (empfohlen fur Whiteboards)  Text unterhab der Tasten arzegen  Hudei Tastatar  I Berutze System-Tastatur (empfohlen)  Eerebsart  Starten in Beinebart: Board  Datumeptate zur in alphabetscher Rehenfolge anzegen Datumeptate zur in alphabetscher Rehenfolge anzegen  Dotumente aus dem Rependorb köchen, de älter øls  Datumeptate zur in alphabetscher Rehenfolge anzegen  Datumeptate zur in alphabetscher Rehenfolge anzegen  Statelan  Statelan  Statelan  Statelan  Statelan                                                                                                    | Oben anzeigen (empfohlen für Tablet-PC)                                   |        |     |
|                                                                                                    | Unten anzeigen (empfohlen für Whiteboards)                                |        |     |
| Ntuelle Tastatar                                                                                                    | 🖌 Text unterhab der Tasten anzeigen                                       |        |     |
| Beruite System-Tastatur (empfohlen)  Eetrebsart Santen in Betriebsart: Bound Datumspalte nur in alphabetscher Rehenfolge anzegen Datumspalte nur in alphabetscher Rehenfolge anzegen Datumspalte nur in alphabetscher Rehenfo    | Virtuelle Tastatur                                                        |        |     |
| Istriebaart<br>Starten in Betriebaart: Board •<br>Dokumentmodus<br>Dokumente aus dem Papierkorb kochen, de älter als 20 ° Tage and<br>andardenstelkungen Schladen                                                                                                    | ✔ Benutze System-Tastatur (empfohlen)                                     |        |     |
| Starten n Betrebart: Board                                                                                                    | Betriebsart                                                               |        |     |
| Volumentmodus  Dolumentmodus  Dolumente aus dem Paperlant Bischen, die älter als  andardenstellungen  Schleden  Schleden                                                                                                    | Starten in Betriebsart: Board 🔹                                           |        |     |
| Datunspate nur in sighsbetscher Rehenfolge anzeigen     Dokumente aus dem Paperkarb löchen, die älter eis     30 © Tage and     andardenstellungen     Schleden                                                                                                    | Dokumentmodus                                                             |        |     |
| Dokumente aus dem Paperkorb löschen, die älter als 30      Tage sind                                                                                                    | Datumsspalte nur in alphabetischer Reihenfolge anzeigen                   |        |     |
| andar denstellungen                                                                                                    | Dokumente aus dem Papierkorb löschen, die älter als 30 🗘 Tage sind        |        |     |
| andardeinstellungen Schließen                                                                                                    |                                                                           |        |     |
|                                                                                                    | Standardeinstellungen                                                     | Schlie | ßen |

Abbildung 3 - Einstellungen Ansicht

### 2. Alternative zu Punkt 1: Arbeiten mit beiden Bildschirmen

**WICHTIG:** Aktivieren Sie die folgende Funktion nur dann, wenn Sie vorhaben, gleichzeitig mit zwei Bildschirmen zu arbeiten. Die Anzeige wird dann dupliziert.

Wenn Sie OpenBoard nur auf einem Bildschirm nutzen möchten, überspringen Sie diesen Punkt 2.

Starten Sie das Programm OpenBoard. Dieses startet im "Whiteboard Modus" (s. Abb. 4 Beispiel Whiteboard).

| )<br>Stylus | Farbe | Strichsta | rke Löschen | Hintergründe | Südkgängig machen | C<br>Wederherstellen | Seiten | Vorherige Näch | uste Löschen |   |   |     |       |  | i 🖉<br>Board | Internet Do | kumente Desi | ktop anzeigen | OpenBoard 🖕 |
|-------------|-------|-----------|-------------|--------------|-------------------|----------------------|--------|----------------|--------------|---|---|-----|-------|--|--------------|-------------|--------------|---------------|-------------|
| •           |       |           |             |              |                   |                      |        |                |              |   |   |     |       |  |              |             |              |               | A TA        |
|             |       |           |             |              |                   |                      |        |                |              |   |   |     |       |  |              |             |              |               |             |
|             |       |           |             |              |                   |                      |        |                |              |   |   |     |       |  |              |             |              |               |             |
|             |       |           |             |              | (                 | 🗶 🌒                  | 1      | k 2            | ۵ 🖉 🍳        | ୍ | 9 | / A | [ 📕 📼 |  |              |             |              |               |             |
|             |       |           |             |              |                   |                      |        |                |              |   |   |     |       |  |              |             |              |               |             |

Abbildung 4 - Beispiel Whiteboard

OpenBoard Kurzanleitung Windows/Mac Revision September 2020

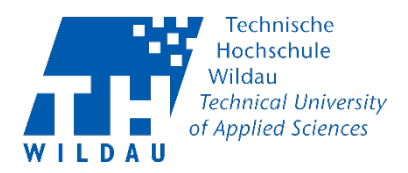

Zum Öffnen des Menüs, klicken Sie auf das OpenBoard Symbol. Aktivieren Sie dort den Punkt "Mehrere Bildschirme" mit einem Linksklick. (s. Abb. 5 OpenBoard Menü). OpenBoard öffnet jetzt ein zweites Whiteboard auf dem zweiten Bildschirm.

|         |                                   | 寧              |
|---------|-----------------------------------|----------------|
| Board   | Internet Dokumente Desktop anzeig | er OpenBoard 🕳 |
| _       | Seitengröße                       | ►.             |
| ø       | Ausschneiden                      | Ctrl+X         |
| 2       | Kopieren                          | Ctrl+C         |
| 2       | Einfügen                          | Ctrl+V         |
|         | OpenBoard ausblenden              |                |
| 2       | Bereitschaftsbetrieb              |                |
| 1.<br>1 | Anleitung öffnen                  |                |
| 527     | Einstellungen                     | Alt+Return     |
|         | Mehrere Bildschirme               |                |
| 65      | Update überprüfen                 |                |
| Abl     | bildung 5 - OpenBoa               | ırd Menü       |
|         | 5 1                               |                |
|         |                                   |                |

### 3. Betriebsart (Startanzeige Bord oder Schreibtisch)

Sie können im Programm zwei Ansichten auswählen, die als Standard gelten, wenn sich das Programm startet.

"Board" Ansicht: (Arbeiten im Hauptprogramm)

| ))<br>Stylus | Farbe | Strichstärke | Låschen | Rüdigängig machen Wiederherste | en Seiten | Vorherige Nächste | Lästen           | i 🖉<br>Board | Internet Dokumente Desktop anzeigen OpenBoard 🖕 |
|--------------|-------|--------------|---------|--------------------------------|-----------|-------------------|------------------|--------------|-------------------------------------------------|
| •            |       |              |         |                                |           |                   |                  |              | 1 1 1 1 1 1 1 1 1 1 1 1 1 1 1 1 1 1 1           |
|              |       |              |         |                                |           |                   |                  |              |                                                 |
|              |       |              |         |                                |           |                   |                  |              |                                                 |
|              |       |              |         |                                | 1 6       | · 🖈 🏷             | 🖱 🔍 🍳 🥕 🖊 AI 🧱 📼 |              |                                                 |

"Schreibtisch" Ansicht: (Arbeiten mit anderen Programmen zusammen) als Beispiel wurde eine leere Word Datei geöffnet.

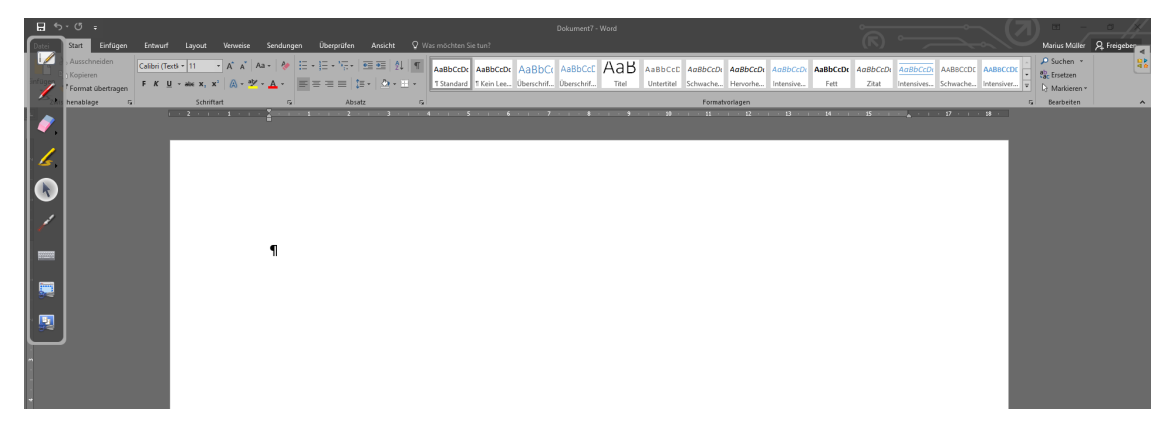

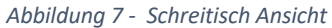

OpenBoard Kurzanleitung Windows/Mac Revision September 2020

Hochschulrechenzentrum der TH Wildau

Abbildung 6 - Board Ansicht

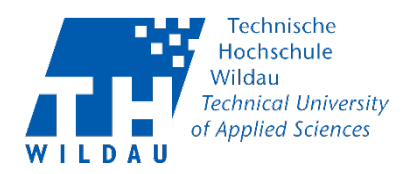

#### 4. Betriebsart beim Starten des Programmes ändern

Um diese Ansicht beim Starten des Programmes zu bearbeiten, öffnen Sie die OpenBoard Einstellungen, klicken Sie auf das OpenBoard Symbol. Klicken Sie dort auf den Punkt "Einstellungen". (s. Abb. 8 Openboard Menü)

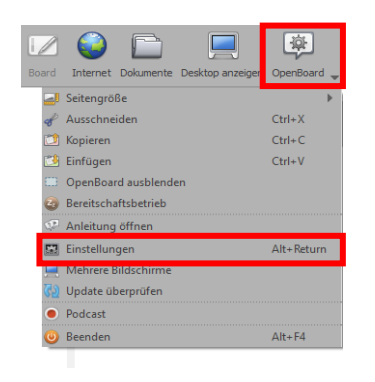

Abbildung 8 - OpenBoard Menü

Es öffnet sich ein neues Fenster. In diesem Fenster finden Sie den Punkt "Betriebsart". Wählen Sie Ihre bevorzugte Betriebsart aus, anschließend können Sie das Fenster unten rechts wieder schließen. (s. Abb. 9 Einstellungen Betriebsart Board)

| 🗭 Einstellungen                                                           | ?       | $\times$ |
|---------------------------------------------------------------------------|---------|----------|
| Version: 1.5.4                                                            |         |          |
| Ansicht Gitter Stift Marker Netzwerk Lizenzen Gredits Über                |         |          |
| Mehrfach-Bildschirm                                                       |         |          |
| Inhalt der internen Webseite auf Zweit-Bildschirm oder Projektor anzeigen |         |          |
| Kontroll- und Anzeige-Bildschirm vertauschen                              |         |          |
|                                                                           |         |          |
| Stylus-Palette                                                            |         |          |
| Horizontal                                                                |         |          |
| Vertikal                                                                  |         |          |
|                                                                           |         |          |
| Funktionsleiste                                                           |         |          |
| Oben anzeigen (empfohlen für Tablet-PC)                                   |         |          |
| Unten anzeigen (empfohlen für Whiteboards)                                |         |          |
| ✓ Text unterhalb der Tasten anzeigen                                      |         |          |
|                                                                           |         |          |
| Virtuelle Tastatur                                                        |         |          |
| ✔ Benutze System-Tastatur (empfohlen)                                     |         |          |
|                                                                           |         |          |
| Betriebsart                                                               |         |          |
| Starten in Betriebsart: Board                                             |         |          |
|                                                                           |         |          |
| DAXINGTUNDUG                                                              |         |          |
| Datumsspalte nur in alphabetischer Reihenfolge anzeigen                   |         |          |
| Uoxumente aus oem Paprerkorb loschen, die alter als 30 ⊊ Tage sind        |         |          |
|                                                                           |         |          |
| Standardeinstellungen                                                     | Schließ | len      |

Abbildung 9 - Einstellungen Betriebsart Board

Oder wählen Sie "Schreibtisch" aus (s. Abb. 10 Einstellungen Betriebsart Schreibtisch).

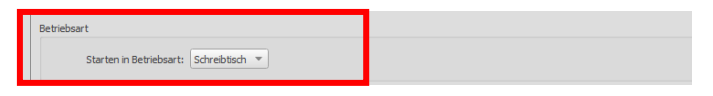

Abbildung 10 - Einstellungen Betriebsart Schreibtisch

OpenBoard Kurzanleitung Windows/Mac Revision September 2020

Hochschulrechenzentrum der TH Wildau

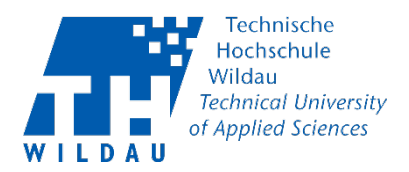

### 4. Betriebsart im laufenden Betrieb ändern

Sie können beim Verwenden des Programms zwischen den einzelnen Ansichten wechseln. Diese Ansicht wird für den nächsten Programmstart nicht gespeichert.

In die "Schreibtisch" Ansicht wechseln Sie mit Hilfe des rot markierten Buttons "Desktop anzeigen". (s. Abb. 11 Desktop Anzeigen)

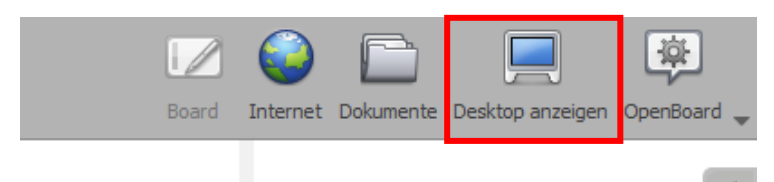

Abbildung 11 – Desktop Anzeigen

Befinden Sie sich im Schreibtisch Modus, können Sie mit Hilfe des rot markierten Buttons "Board anzeigen" die Ansicht wechseln. (s. Abb. 12 Board Ansicht)

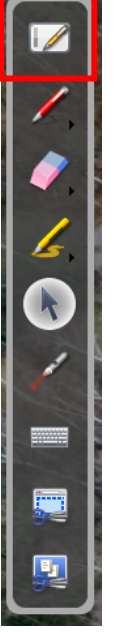

Abbildung 12 - Board Ansicht

OpenBoard Kurzanleitung Windows/Mac Revision September 2020

Hochschulrechenzentrum der TH Wildau

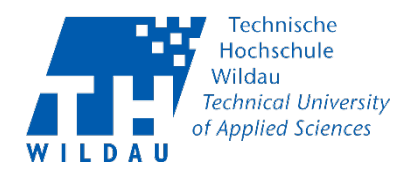

### 5. Podcast (Bildschirmaufnahme)

Sie können mithilfe von OpenBoard das Bildschirmfenster auszeichnen. Diese Datei wird auf dem Desktop gespeichert.

Öffnen Sie die OpenBoard Menü, dazu klicken Sie auf das OpenBoard Symbol. Klicken Sie dort auf den Punkt "Podcast". (s. Abb. 13 Openboard Menü Podcast)

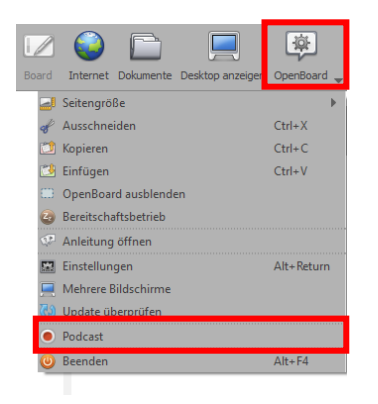

Abbildung 13 - Openboard Menü Podcast

Sie finden jetzt unter demBildschirmrand das Stylus Menü - dort befindet sich ein neues Feld. (s. Abb. 14 Stylus Menü)

Der "roten Knopf" wird verwendet, um die Aufnahme zu starten oder zu stoppen.

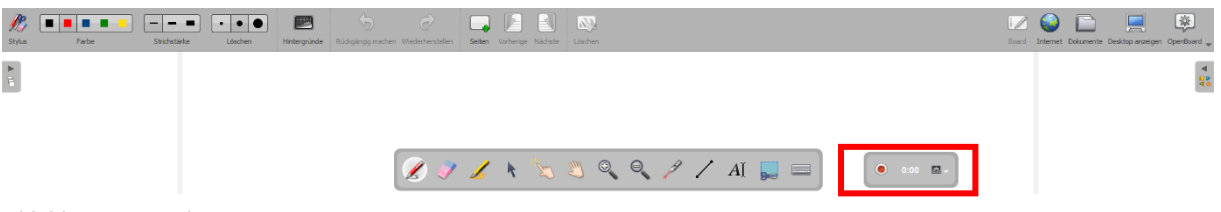

Abbildung 14 - Stylus Menü

Sie finden neben der Aufnahmezeit, einen weiteren Punkt mit einem Zahnradsymbol. Dieses Symbol können Sie betätigen, um Einstellungen für eine Aufnahme vorzunehmen. (s. Abb. 15 Podcast Einstellungen)

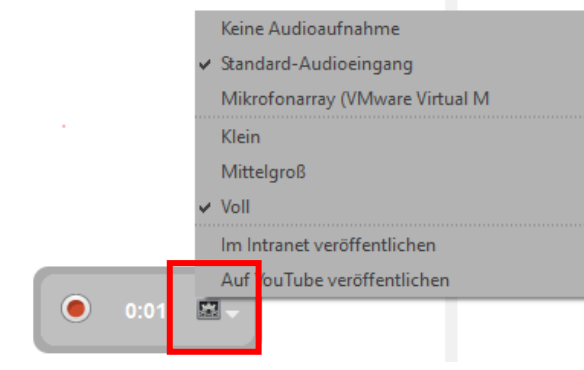

Abbildung 15 - Podcast Einstellungen

Warum ist hier alles leer? OpenBoard Kurzanleitung Windows/Mac Revision September 2020 **Wichtig:** Standardmäßig wird das Video als .wmv-Datei auf Ihrem Desktop gespeichert.

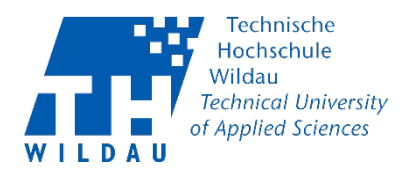

#### 6. Dokumente Importieren

Sie können im Programm ausschließlich .PDF und Bilddateien(.jpeg,.png) importieren. Wenn Sie eine Präsentation einfügen möchten, müssen Sie diese vorher im Power Point Programm als PDF Datei exportieren oder nutzen Sie die Desktop Ansicht.

Wählen Sie den rot markierten Bereich "Dokumente" oben rechts aus, um in den Bereich zu wechseln. (s. Abb. 16 Dokumente Ansicht öffnen)

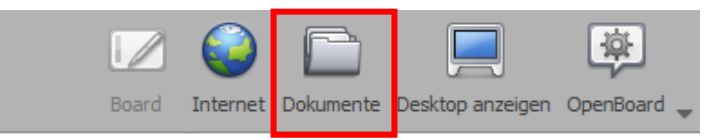

Abbildung 16 - Dokumente Ansicht öffnen

Es öffnet sich eine neue Ansicht. (s. Abb. 17 Dokumente Ansicht)

| Writuele Tastatur Neues Dokument Neuer Ordner Exporteren _ Umbe          | Z C C C C C C C C C C C C C C C C C C C | Board Internet Dolumente Dektapanzeigen Operfloard 🖕 |
|--------------------------------------------------------------------------|-----------------------------------------|------------------------------------------------------|
| Erstelungsdatun ▼ ≜<br>▼ is: Eigene Dokumente<br>● 09/09/2020 10:01<br>▶ |                                         |                                                      |
|                                                                          | Sette 1                                 |                                                      |
|                                                                          |                                         |                                                      |
|                                                                          |                                         |                                                      |
|                                                                          |                                         |                                                      |
|                                                                          |                                         |                                                      |

Abbildung 17 Dokumente Ansicht

Dort finden Sie in der oberen Zeile neue Auswahlmöglichkeiten. Über die Funktion "Importieren" (s. Abb. 18 Dokument Importieren) können Sie ein Dokument auf Ihrem Computer auswählen und es zur Bearbeitung über OpenBoard öffnen.

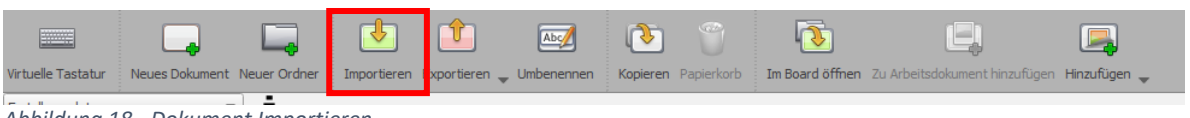

Abbildung 18 - Dokument Importieren

Durch ein Doppelklick auf das Importierte Dokument können Sie es auf dem Board öffnen.

Zusätzlich finden Sie dort weitere Funktionen, die das Arbeiten und bedienen des Programms vereinfachen. Diese Funktionen werden wir in dieser Beschreibung nicht näher erläutert.

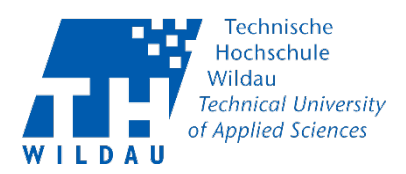

Über den "Board" oder "Desktop anzeigen" Bereich können Sie wieder zurück gehen.

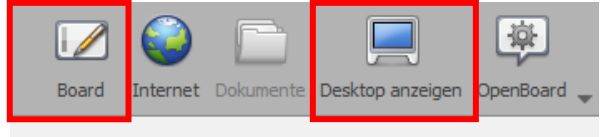

Abbildung 19 - zum Board/Desktop wechseln

#### 7. Bildschirmausschnitt

Sie können auch Screenshots von einem bestimmten Bereich machen. Das erlaubt Ihnen Zeichnungen/Notizen drauf vorzunehmen ohne die gesamte Datei zu exportieren oder zu importieren. Es ist möglich, den Screenshot im OpenBoard Programm unter Dokumente abzuspeichern. Diese können Sie sich später erneut ansehen oder dieses auch exportieren.

In der Board Ansicht können Sie im rot markierten Bereich auf dem nachfolgenden Bild, das Symbol zum Ausschneiden entdecken. Klicken Sie diese an und Sie können nur in dem Bereich ausschneiden , wo sich das OpenBoard Programm befindet?.

Board Ansicht:

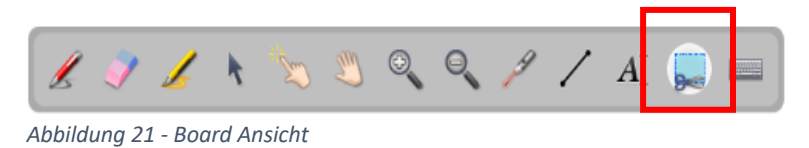

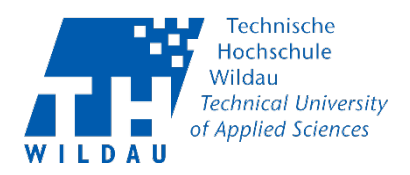

In der Desktop Ansicht finden Sie am linken Rand ein neues Menü. Dort finden Sie auch die Funktion zum Ausscheiden. Somit ermöglicht Ihnen diese Funktion das Ausschneiden von anderen Programmen, wie zum Beispiel, von einer Internetseite oder aus dem Excel/ Word Programm.

Desktop Ansicht:

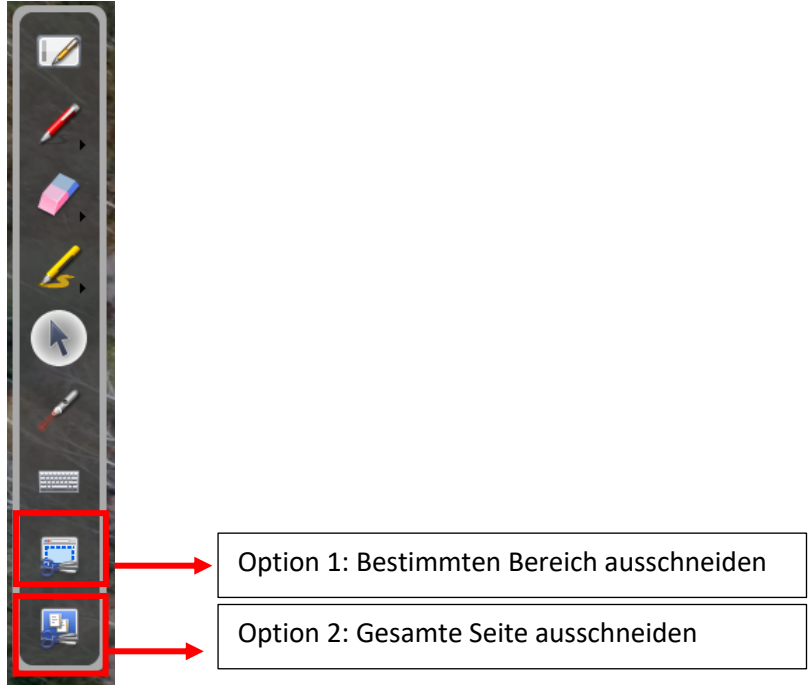

Abbildung 22

Haben Sie den Bereich erfolgreich ausgewählt, den Sie ausschneiden möchten. Dann öffnet sich ein neues Fenster. Dort haben sie 3 Punkte zur Auswahl: Den ausgeschnittenen Bereich direkt zum Whiteboard hinzufügen, einen neue Whiteboard Seite anlegen und hinzufügen oder direkt in der Bibliothek hinzufügen und das Dokument abspeichern.

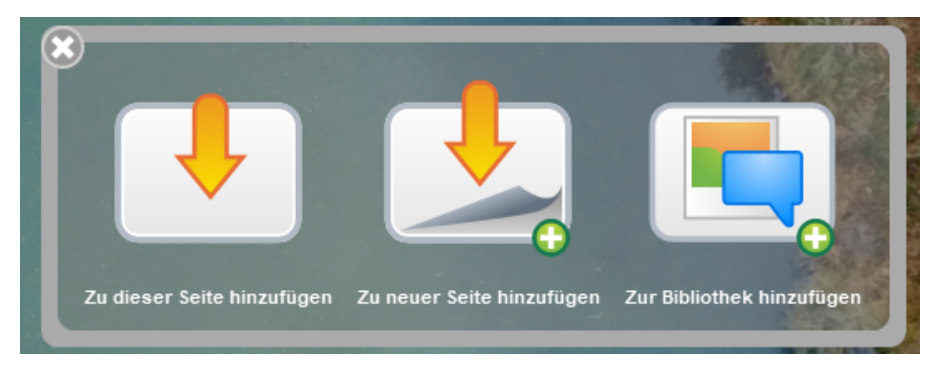

Abbildung 23

OpenBoard Kurzanleitung Windows/Mac Revision September 2020